# ŒJ,è∏ã,°∏ãŽè fwf‹fv,Ì-ÚŽŸ

$$\begin{split} & [] @ [] u ( E J, è [] ~ a, `` [] ~ a [] Z' ` f [] [] [f `` `` , i ( E J, è [] ~ a, `` • O [] i, ~ b Š È 'P, Éf Vf ~ f ... f ( E [] [f Vf + f '', Å, «, éf ( ft f g f Ef F f A, Å, · [] B f [] [] [f '', i • O [] • u Ž ( B, A, A ] Å, à ^ ê `` Ê `` I, È ( E <sup>3</sup> — ` < i'' `` • O [] i • u Ž ( B, Å f V f ~ f ... f ( E [] [f Vf + f '', i f p f ^ [] [f '', i 2 ` Ê, è, è, Ü, · [] B, P, Â, i [] A • O [] i • u Ž ( B, Å f V f ~ f ... f ( E [] [f Vf + f '', i f p f ^ [] [f '', i 2 ` Ê, è, è, Ü, · [] B, P, Â, i [] A • O [] i • u Ž ( B, Å f V f ~ f ... f ( E [] [f Vf + f '', i f p f ^ [] [f '', i 2 ` Ê, è, è, Ü, · [] B, P, Â, i [] A • O [] i ` u Ž ( B, Å f V f ~ f ... f ( E [] [f Vf + f '', i f p f ^ [] [f '', i 2 ` Ê, è, è, Ü, · [] B, P, Â, i [] A • O [] i ` u Ž ( B, A ] , · [] E - ^ (M ~ i, i • O [] i ` S z, \delta ( E y ( E_ , ... f e ^ (] B, a, x, P, Â, i [] A - ^ (M ~ i, i ) ` ( E z, a ) i + O [] i ` s z , \delta ( z ) [i ` S z, \delta ( z ) ] ( E y ( E_ , ... f e ` ] B, a, x, P, Â, i [] A - ^ (M ~ i, i ) ` ( E z, a ) i + O [] i ` S z, \delta ( z ) ] i ` S z, \delta ( z ) ] i ` S z, \delta ( z ) [i ` S z, \delta ( z ) ] i ` S z, \delta ( z ) ] i ` S z ) ( z ) [i ` S z, \delta ( z ) ] i ` S z ) ( z ) [i ` S z ) ( z ) [i ` S z ) ( z ) ( z ) ( z ) [i ` S z ) ( z ) [i ` S z ) ( z ) [i ` S z ) ( z ) [i ` S z ) ( z ) [i ` S z ) ( z ) [i ` S z ) ( z ) [i ` S z ) ( z ) [i ` S z ) ( z ) [i ` S z ) ( z ) [i ` S z ) ( z ) [i ` S z ) ( z )$$

 $\begin{array}{l} \square @ \underline{\bullet}K & -vfVfXfef \\ \square @ \underline{fCf''fXfg \square [f < \underline{\bullet}\hat{u} - @ \\ \square @ \underline{\check{Zg} - \underline{p} \cdot \hat{u} - @ \\ \square @ \underline{\check{Zg} - \underline{p} \cdot \hat{u} - @ \\ \square @ \underline{2\check{Zg} - \underline{p} \cdot \hat{u} \neg \& E \end{array} \end{array}$ 

## •K—vfVfXfef€

### □œ Šî-{f\ftfgfEfFfA

# fCf"fXfg□[f<•û-@

### 

## ]œ ftf@fCf‹,̉ð"€

□@fRfs□[,μ,½ftf@fCf<,ðf\_fuf<fNfŠfbfN,·,é,Æ□A□•,¢ DOS ‰æ-Ê,ª•\ަ,³,ê□AŽ©"®"I,Éftf@fCf<,̉ð"€ ,ªŽn,Ü,è,Ü,·□B‰ð"€,ª□I—¹,μ,½,ç□A,±,Ì DOS ‰æ-Ê,ð•Â,¶,Ü,·□B

## ⊡œ fvf⊡fOf‰f€,ÌŽÀ⊡s

[]@‰ð"€,³,ê,½fvf[]fOf‰f€ KURIAGE.EXE ,ðf\_fuf‹fNfŠfbfN, ,é,Æ[]Afvf[]fOf‰f€,ðŽÀ[]s,Å,«,Ü, ·[]B

# Žg—p∙û-@

# ,²Žg—p,Ì[ðŒ[]

 $[]@^{E}^{0}, []a] = []a] = [$ @œ Žg—pŠú@A•t,«,ÌftfŠ[[[fEfFfA] ΠΕ-{f\ftfqfEfFfA,ĺftfŠΠ[fEfFfA,Å,·ΠΒ,μ,½,³,Á,Ä-³—; ,Å,²—~—p,É,È,ê,Ü,·ΠΒ,½,¾,μΠΑΠ;ŒãfVfFfAfEfFfA,É,·,é —\'è,<sup>a</sup>, ,é,<sup>1</sup>⁄<sub>2</sub>, $\beta$ Žg—pŠúŒÀ,ð∏Ý'è,µ,Ä, ,è,Ü,·□B □œ fTfl□[fg []EfTf|[[[fg,ĺ,»,ÌŽž"\_,ÅfŠfŠ[][fX,³,ê,Ä,¢,é[]Å[]Vfo[][fWf‡f",É,Â,¢,Ä,Ì,Ý[]s,¢,Ü,·[]B \_E,²\_v-],ĺŽQ□l^ÓŒ©,Æ,μ,Ä,¨Žf,¢,μ,Ü,·□BŒ´'¥,Æ,μ,Ä,²\_v-],ÉŠÖ,·,é‰ñ"š,ĺ'v,μ,Ü,¹,ñ□B □EfofO,âfo□[fWf‡f"fAfbfv,Ì□□'m,ĺfz□[f€fy□[fW□ã,Å□s,¢,Ü,·□B  $[]EfofO, \ddot{O}, \dot{I}'\hat{I} & \dot{Z}, \dot{I} & Ufo[[fWft]', \dot{E}'\hat{I}, \cdot, \dot{e}fo[[fWft]', fAfbfv, A_s, c, \ddot{U}, \cdot]B$ ⊓œ ⊓Ó″C,Ì⊓§ŒÀ ,ÄΠΑ'´ΠÌŒ ŽÒ,ÍŒvŽZŒ<‰Ê,Ė́'Ì,μ,Ä^êΠØΠÓ"C,ðŽΠ,ϟ,Ü,<sup>1</sup>,ñΠΒ, ,,Ü,ÅŽQΠI,Æ,μ,Ä,²Žq—p‰º,³,¢ΠΒ \_\_E\_{{\ftfgfEfFfA,ÌŽg\_p,Ü,½,ÍŽg\_p•s″\,©,c\_¶,¶,4^ê@Ø,Ì□áŠQ,ÉŠÖ,µ,Ä'″□ìŒ ŽÒ,Í^ê□Ø,Ì□Ó″C,ð•‰,¢ ,Ü,¹,ñ∏B **⊡œ '**~□ìŒ □E-{f\ftfgfEfFfA,É,Â,¢,Ä,Ì′~□ìŒ,ÍŠ″Ž®‰ïŽÐfP□[fefB□[fRf"fTf<fefBf"fO,ª—L,·,é,à,Ì,Å□A′~□ìŒ -@,¨,æ,Ñ'~∏ìŒ,ÉŠÖ,,é∏ð—á,Ì<K'è,É,æ,Á,ĕیì,³,ê,Ä,¢,Ü,⊡B

#### ∏œ ∏Ä"Å∏E‰ü∙ϋ֎~

□E-{f\ftfgfEfFfA,ð□Ä"Ì",,,Ü,½,Í,»,̼₄,¨,¢,©,È,é•û-@,Å,à□÷"n,·,é,±,Æ,Í,Å,«,Ü,¹,ñ□B,Ü,½□A'~□ìŒ ŽÒ,Ì‹-'ø,È ,䟥Ï,·,é,±,Æ,à,Å,«,Ü,¹,ñ□B